## Using the Waylens Fleet App to Export Clips

The purpose of this documentation is to detail how to use the Waylens Fleet App in order to view and export clips stored within the SD card.

## Using the Waylens Fleet App on iOS

- 1. Download the Waylens Fleet App from the iOS App Store a. iOS App Store Link: 🛃 Waylens Fleet
- 2. Turn on your vehicle to power on the camera
- 3. Connect to the camera via WiFi using your mobile device settings
  - a. Navigate to Settings
  - b. Select "WiFi"

| 10:30 <b>-7</b>   | . II LTE (81)   |
|-------------------|-----------------|
| Settings          |                 |
| Airplane Mode     |                 |
| ᅙ Wi-Fi           | Not Connected > |
| Bluetooth         | On >            |
| 🕪 Cellular        | >               |
| Personal Hotsp    | ot >            |
|                   |                 |
| Notifications     | >               |
| Sounds & Hapti    | cs >            |
| C Focus           | >               |
| Screen Time       | >               |
|                   |                 |
| (Seneral          | >               |
| Control Center    | >               |
| Display & Brigh   | tness >         |
| Home Screen 8     | App Library     |
| (1) Accessibility | >               |
|                   |                 |

c. Locate and select the WiFi hotspot of the camera labeled as the Serial Number

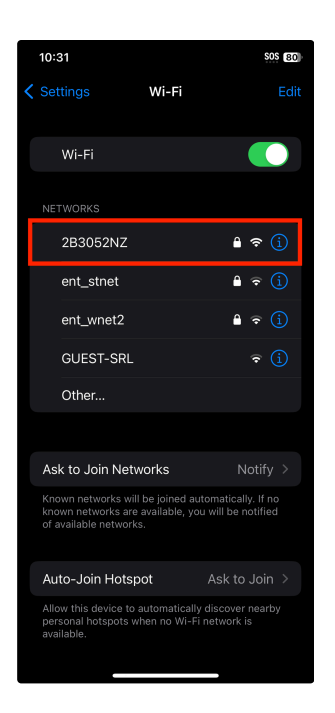

- d. Input the WiFi password which can be found on the front of the camera labeled "PWD"
- e. Successfully connect to the WiFi hotspot of the camera
- 4. Open the application on your mobile device
- 5. On the bottom of the screen, select the "Camera" tab

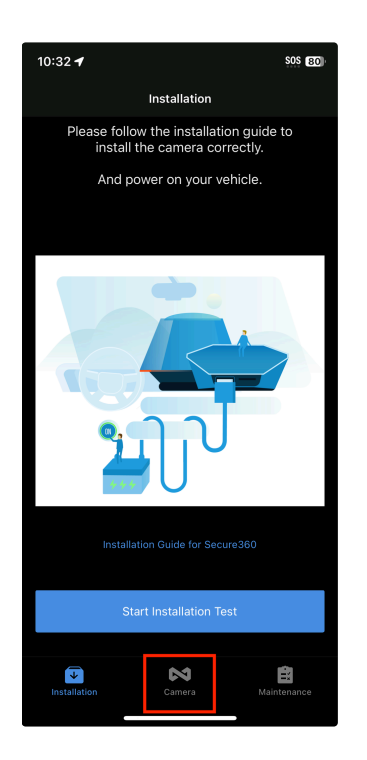

6. Scroll up and down through the timeline to locate the clip you'd like to export. Select the clip on your mobile device. NOTE: If the clip cannot be located, then the vehicle was either not turned on or footage has been overwritten on the SD card. Another NOTE: If an error message appears advising the camera is offline, please retry steps 1-5 to ensure the camera is powered on and your phone is connected to the Wi-Fi hotspot

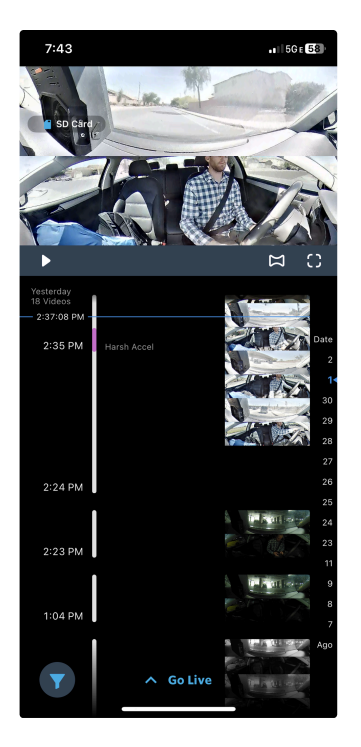

7. Select "Export to Photo Library"

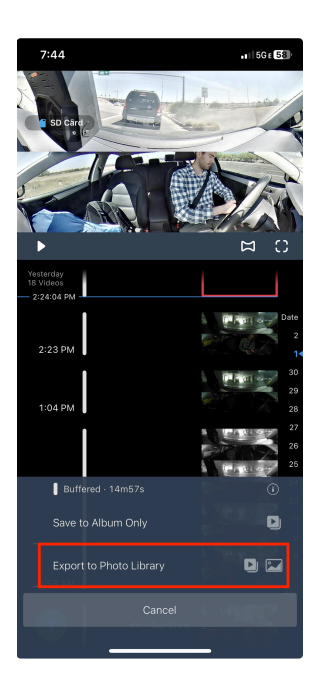

8. Adjust the length of the video (up to 2 minutes) with the crop tool and select the white check mark towards the bottom of the screen to confirm export

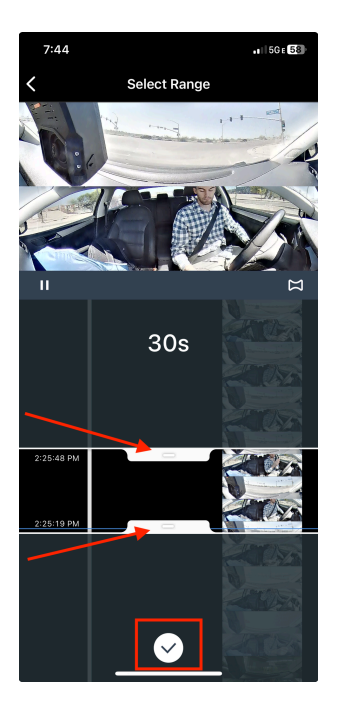

- 9. Wait a few minutes for the clip to export to your mobile device library. NOTE: Export time will increase when the length of the video is increased.
- 10. Once complete, the clip will be saved within the native photo application (Photos).

## Using the Waylens Fleet App on Android

- Download the Waylens Fleet App on the Google Play Store
  a. Google Play Store Link: Waylens Fleet Apps on Google Play
- 2. Turn on your vehicle to power on the camera
- 3. Connect to the camera via WiFi using your mobile device settings
  - a. Navigate to Settings

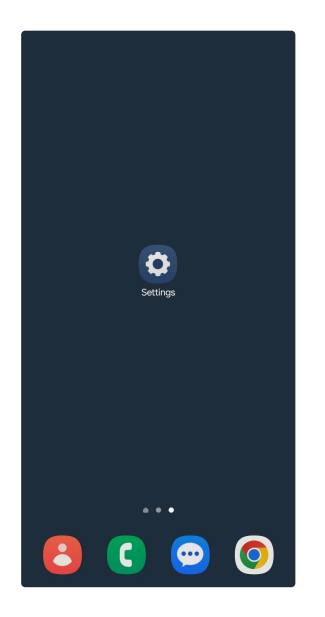

b. Select Connections

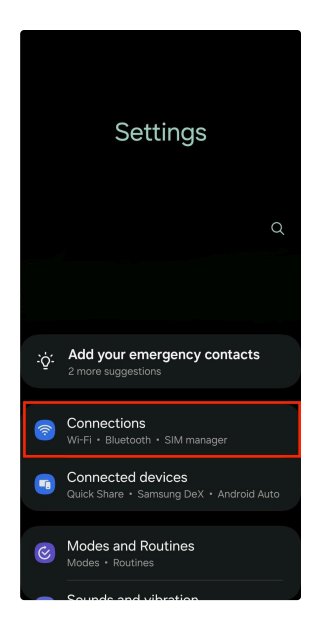

## c. Select Wi-Fi

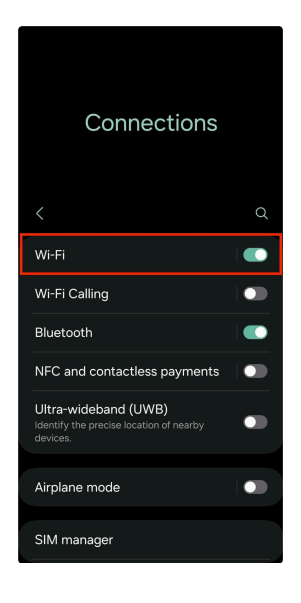

d. Locate and select the camera Wi-Fi hotspot that is labeled as the Serial Number

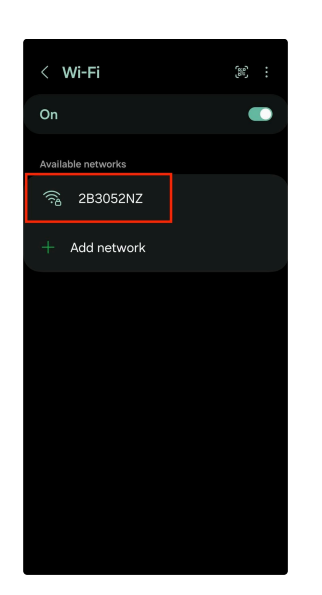

- e. Input the WiFi password which can be found on the front of the camera labeled "PWD"
- f. If a pop-up appears advising internet may not be available, select "Connect only this time"

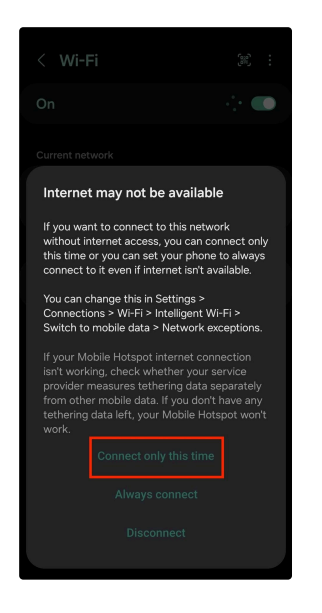

- g. Successfully connect to the Wi-Fi hotspot of the camera
- 4. Open the Waylens Fleet App

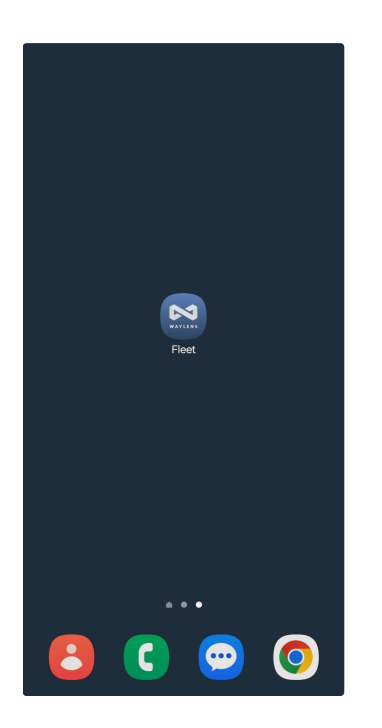

5. At the bottom of the screen, select the Camera tab

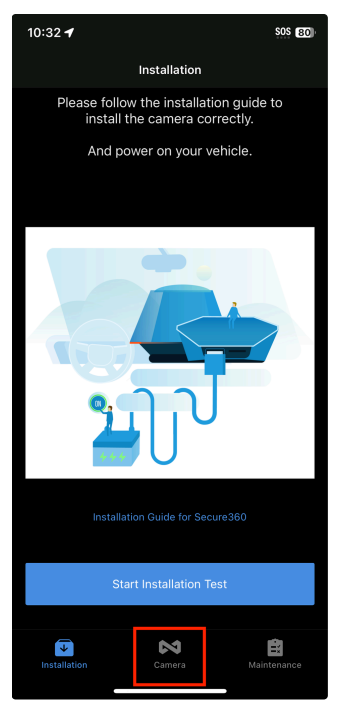

6. Scroll up and down through the timeline to locate the clip you'd like to export. Select the clip on your mobile device. NOTE: If the clip cannot be located, then the vehicle was either not turned on or footage has been overwritten on the SD card. Another NOTE: If an error message appears advising the camera is offline, please retry steps 1-5 to ensure the camera is powered on and your phone is connected to the Wi-Fi hotspot

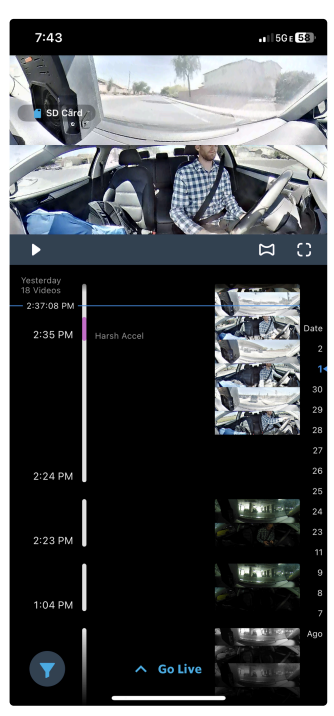

7. Select "Export to Photo Library"

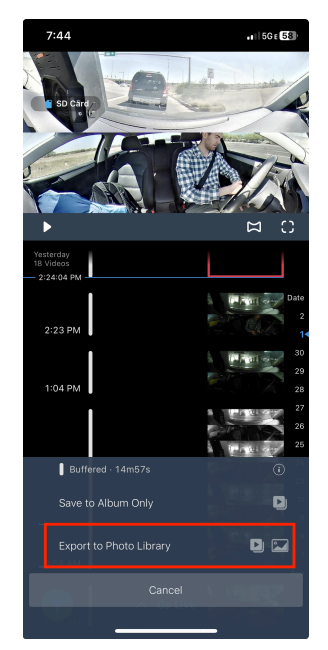

8. Adjust the length of the video (up to 2 minutes) with the crop tool and select the white check mark towards the bottom of the screen to confirm export.

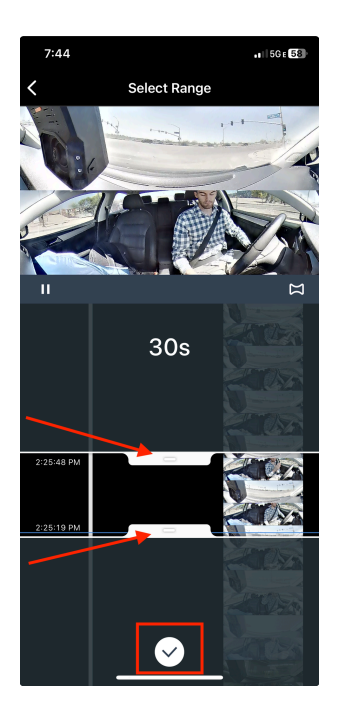

- 9. Wait a few minutes for the clip to export to your mobile device library. NOTE: Export time will increase when the length of the export video is increased.
- 10. Once complete, the clip will be saved within the native photo application (Gallery).